Installing the web component on a Mac can be disorienting for a Windows user. There are some differences.

Here is an **outline** of the steps to follow:

- 1. Check the Mac/Safari Version
- 2. Download the Plugin Installer for Mac
- 3. Enable "Anywhere" Program Installation
- 4. Run the Plugin Installer
- 5. Disable "Anywhere" Program Installation
- 6. Quit Safari
- 7. Open Safari
- 8. Enter the NVR's IP address
- 9. Login to the NVR
- 10. Allow the Plugin
- 11. Turn on the Cameras

# Step 1: Check the Mac/Safari Version

Mac OS X version 10.9.x and up recommended. Safari 6.x and up recommended. Please keep your browser up-to-date for security.

In tests, the web component was used with Mac OS X version 10.7.5 and Safari version 6.1.1 (on a Mac Mini).

# Step 2: Download the Plugin Installer for Mac

You can download the plugin directly, or find it at the bottom of the <u>Platinum Download</u> page. It will be called: "<u>Web Component for Mac</u>"

# Step 3: Enable "Anywhere" Program Installation

Apple Menu > System Preferences... > Security and Privacy

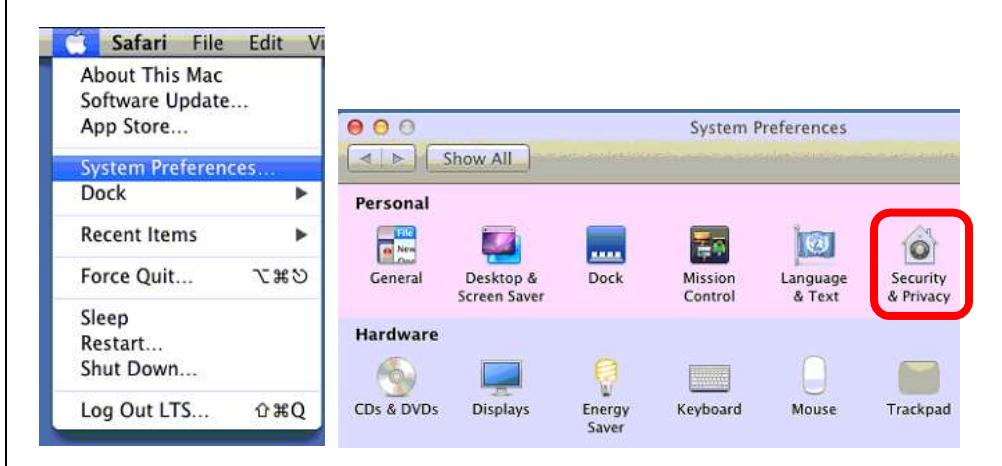

# Click the lock icon to allow changes to the settings.

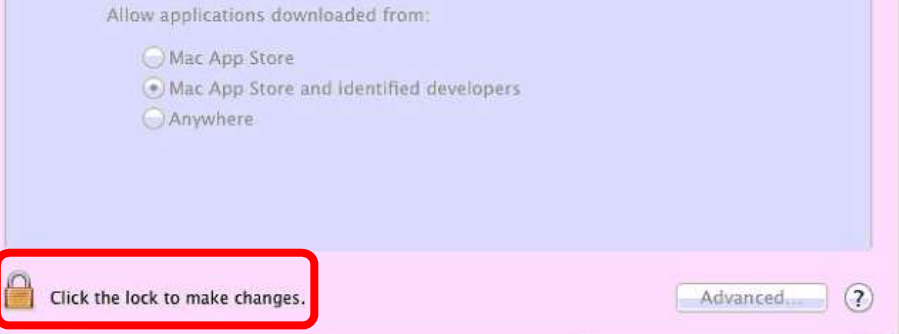

# A password will likely be required.

|     | Installer is trying to install new software. Type<br>your password to allow this. |
|-----|-----------------------------------------------------------------------------------|
|     | Name: LTS                                                                         |
|     | Password:                                                                         |
| (?) | Cancel Install Software                                                           |

| Then change the settings to allow software from "Anywhere".                                                                                                    |
|----------------------------------------------------------------------------------------------------|
| \varTheta 🔿 🔿 Security & Privacy                                                                                                    |
| Show All                                                                                                    |
| General FileVault Firewall Privacy   A login password has been set for this user Change Password   Require password for sleep and screen saver immediately   Show a message when the screen is locked Set Lock Message   Disable automatic login   Allow applications downloaded from:   Mac App Store   Heretore forms and identified developers |
| Click the lock to prevent further changes.                                                                                                    |

### Step 4: Run the Plugin Installer

**Click** the **download icon** on the Safari toolbar. **Double click** on the text "**WebComponents.pkg**". This will open the Web Component installer.

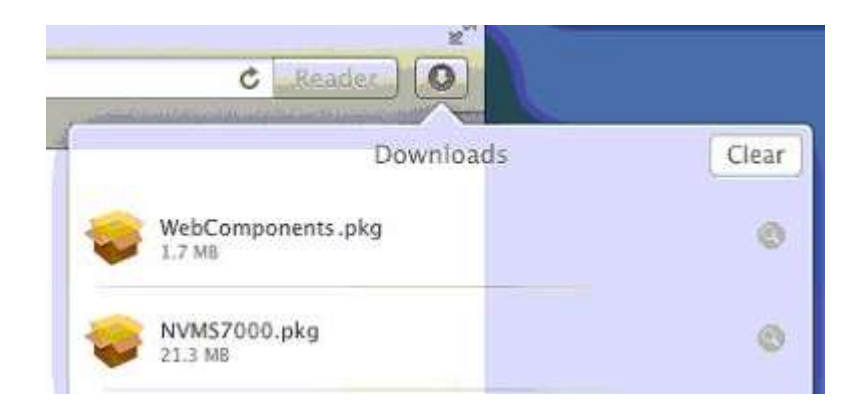

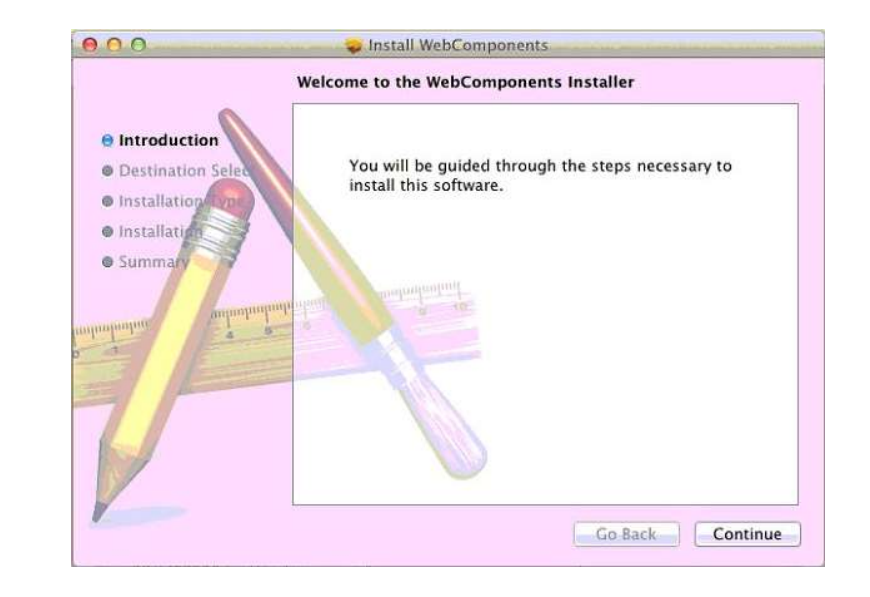

Click [Continue] and follow through with the installer. The installer will just tell you where the files will be installed and ask for a password.

| Contraction of the local division of the local division of the loc |              |
|----------------------------------------------------------------------------------------------------|--------------|
|                                                                                                    | Name: LTS    |
| Pas                                                                                                    | sword: ••••• |

# Step 5: Disable "Anywhere" Program Installation

Go back to the "Security and Privacy" settings in Step 3 and switch "Anywhere" back to "Mac App Store and identified developers".

Apple Menu > System Preferences... > Security and Privacy

Remember to click the **lock icon** to make changes. A password will be required.

### Step 6: Quit Safari

Be sure to quit and reopen Safari. The plugin is only loaded when the program is first run. (Alternatively, reboot the computer.)

| Ś | Safari            | File    | Edit    | View   | History | B |  |
|---|-------------------|---------|---------|--------|---------|---|--|
|   | About             | t Safar | i       |        |         |   |  |
|   | Safari Extensions |         |         |        |         |   |  |
|   | Prefer            | ences   |         |        | ж,      |   |  |
|   | Privat            | e Brov  | vsing   |        |         |   |  |
|   | Reset             | Safari  |         |        |         |   |  |
|   | Servio            | es      |         |        | •       |   |  |
|   | Hide S            | Safari  |         |        | жн      |   |  |
|   | Hide              | Others  | i.      |        | ×ι      |   |  |
|   | Show              | All     |         |        |         |   |  |
|   | Quit a            | and Clo | ose All | Window | vs ∖C≋Q |   |  |

### Step 7: Open Safari

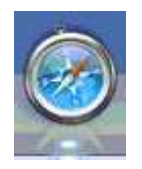

Be sure to test with Safari. The recent version of Firefox is an overhaul and may have problems.

#### Step 8: Enter the NVR's IP Address

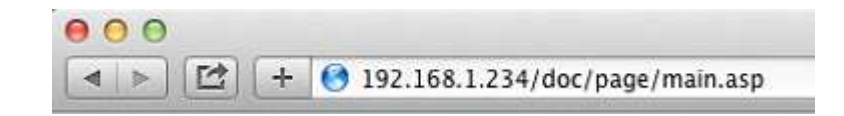

#### Step 9: Login to the NVR

| Platinum NVR              |   |
|---------------------------|---|
| Sign in with your account | ι |
| Password                  | F |
| Login                     |   |

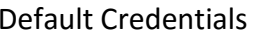

Jsername: admin Password: 1234<u>5</u>

#### Step 10: Allow the Plugin

# Click "Plug-in blocked for this website" and then [Trust].

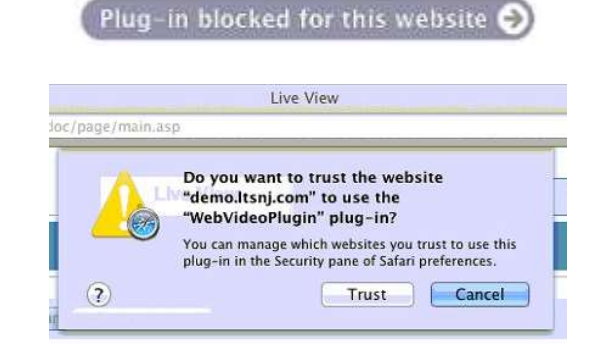

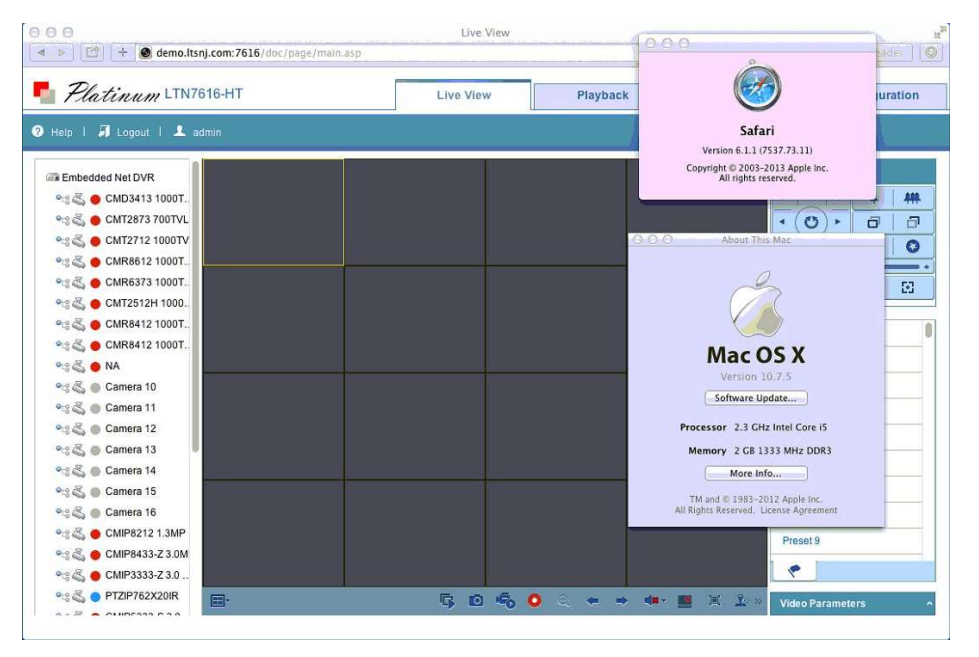

# Step 11: Turn on the Cameras

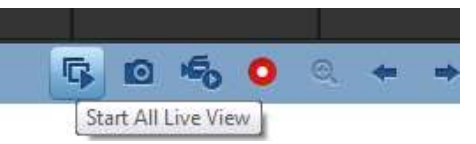

Click "Start All Live View" to show the cameras.